## Facturation

## Comment copier les tarifs d'une période sur une autre ou sur l'exercice suivant ?

## En Facturation / Général / Les tarifs

Indiquer l'Etablissement et la Période de facturation

Sélectionner les rubriques et cliquer sur le bouton "Copier les tarifs" sur l'exercice suivant.

| 🔆 Les Tarifs par Etablissement                                                                                                    |                   |               |         |          |          |                              | _                |         | ×    |
|----------------------------------------------------------------------------------------------------|-------------------|---------------|---------|----------|----------|------------------------------|------------------|---------|------|
| Exercice 2022/2023                                                                                                    |                   |               |         |          |          |                              |                  | Quitter | ×    |
| Rubrique                                                                                                    | Remise Période    | Etablissement | Niveau  | Classe   | Valeur J | o <sup>Mois</sup><br>d'apper | Hors<br>Echéance | Niv.BE  | 1D > |
| Contribution des Familles - (01)                                                                                                    | ▼ Facture Annue ▼ | COLLEGE SAI 🔻 |         | <b>•</b> | 920,00   | )                            |                  |         |      |
| STM : DP 1 jour- (021)                                                                                                    | Facture Annuelle  | COLLEGE SAINT |         |          | 280,00   | )                            |                  |         |      |
| STM DP 2 jours- (022)                                                                                                    | Facture Annuelle  | COLLEGE SAINT |         |          | 490,00   | )                            |                  |         |      |
| STM : DP 3 jours- (023)                                                                                                    | Facture Annuelle  | COLLEGE SAINT |         |          | 690,00   | )                            |                  |         |      |
| STN : DP 4 jours- (024)                                                                                                    | Facture Annuelle  | COLLEGE SAINT |         |          | 860,00   | )                            |                  |         |      |
| ST I : DP forfait PAI 4 jours- (02P)                                                                                                    | Facture Annuelle  | COLLEGE SAINT |         |          | 272,00   | )                            |                  |         |      |
| STM : DP forfait PAI 3 jours- (02Q)                                                                                                    | Facture Annuelle  | COLLEGE SAINT |         |          | 204,00   | )                            |                  |         |      |
| STM : DP forfait PAI 2 jours- (02R)                                                                                                    | Facture Annuelle  | COLLEGE SAINT |         |          | 136,00   | )                            |                  |         |      |
| ST I : DP forfait PAI 1 jour- (02S)                                                                                                    | Facture Annuelle  | COLLEGE SAINT |         |          | 68,00    | )                            |                  |         |      |
| NDF: DP 1 jour- (03B)                                                                                                    | Facture Annuelle  | COLLEGE SAINT |         | 107      | 280,00   | )                            |                  |         |      |
| NDF : DP 2 jours- (03C)                                                                                                    | Facture Annuelle  | COLLEGE SAINT |         | 107      | 490,00   | )                            |                  |         |      |
| NDF DP 3 jours- (03D)                                                                                                    | Facture Annuelle  | COLLEGE SAINT |         | 107      | 690,00   | )                            |                  |         |      |
| NDF : OP 4 jours- (03E)                                                                                                    | Facture Annuelle  | COLLEGE SAINT |         | 107      | 860,00   | )                            |                  |         |      |
| Frais de dossier- (32)                                                                                                    | Facture Annuelle  | COLLEGE SAINT | SIXIEME |          | 30,00    | ) 10                         |                  |         |      |
| Cotisation APEL Saint-Martin- (71)                                                                                                    | Facture Annuelle  | COLLEGE SAINT |         |          | 3,90     | ) 10                         |                  |         |      |
| Cot APEL Departementale dont 40t Famille &                                                                                                    | Facture Annuelle  | COLLEGE SAINT |         |          | 20,25    | 5 10                         |                  |         |      |
|                                                                                                    |                   |               |         |          |          |                              |                  |         |      |
|                                                                                                    |                   |               |         |          |          |                              |                  |         |      |
|                                                                                                    |                   |               |         |          |          |                              |                  |         |      |
|                                                                                                    |                   |               |         |          |          |                              |                  |         |      |
|                                                                                                    |                   |               |         |          |          |                              |                  |         |      |
|                                                                                                    |                   |               |         |          |          |                              |                  |         |      |
|                                                                                                    |                   |               |         |          |          | 1                            |                  |         |      |
|                                                                                                    |                   |               |         |          |          |                              |                  |         |      |
|                                                                                                    |                   |               |         |          |          |                              |                  |         |      |
| Supprimer — Copier les tarifs d'une période sur une autre 🕜 De la période 🗸 Vers la période 🗸                                                                                                    |                   |               |         |          |          |                              |                  |         |      |
| Copplance Company and Company and |                   |               |         |          |          |                              |                  |         |      |
| Copier les tarifs sur l'exercice suivant 🍅 Exercice suivant 2023(-)                                                                                                    |                   |               |         |          |          |                              |                  |         |      |
|                                                                                                    |                   |               |         |          |          |                              |                  |         |      |
|                                                                                                    |                   |               |         |          |          |                              |                  |         |      |

Il faut au préalable avoir créer Les périodes de facturation et de prélèvement (en Facturation / Général) sur l'année suivante. Si changement de tarif sur l'année suivante, il faut venir modifier manuellement les montants en début d'année ou se positionner sur la nouvelle année et faire les changements.

Référence ID de l'article : #1202 Auteur : Aurélie RABEAU Dernière mise à jour : 2023-06-13 10:13

Page 1 / 1

(c) 2024 AGATE FAQ <donotreply@asrec-cvl.org> | 19-05-2024 20:06

URL: https://faq.asrec-cvl.org/index.php?action=faq&cat=5&id=203&artlang=fr